## Windows 10 — отключение автообновления

Отключение обновлений с помощью редактора локальной групповой политики.

- 1. Выполнив **gpedit.msc**запускаем редактор локальной групповой политики.
- 2. Идем по пути «Конфигурация компьютера» «Административные шаблоны» — «Компоненты Windows» — «Центр обновления Windows».
- 3. Открываем пункт «Настройка автоматического обновления»
- 4. В окне настройки устанавливаем значение "Отключено".

Также можно создать параметр DWORD с именем *NoAutoUpdate* и значением 1 в разделе реестра

HKEY\_LOCAL\_MACHINE\SOFTWARE\Policies\Microsoft\Windows\Windows
Update\AU

Этот способ, является наиболее корректным и надежным, но работает только в версиях Windows 10 Pro и Enterprise.